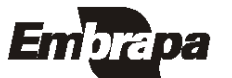

Empresa Brasileira de Pesquisa Agropecuária Embrapa Clima Temperado Ministério da Agricultura, Pecuária e Abastecimento ISSN 1806-9193 Dezembro, 2007 versão

# Documentos 202

Sistema de Gestão de Publicações Manual do Usuário

Eliana da Rosa Freire Quincozes Jan Motta de Mello Letícia Marques Vargas Diná Lessa Bandeira Renato Guimarães Müller Jr. André de Medeiros Vieira

Pelotas, RS 2007 Exemplares desta publicação podem ser adquiridos na:

Embrapa Clima Temperado Endereço: BR 392 km 78 Caixa Postal 403 - Pelotas, RS Fone: (53) 3275 8199 Fax: (53) 3275-8219 / 3275-8221 Home page: www.cpact.embrapa.br

E-mail: sac@cpact.embrapa.br

Comitê de Publicações da Unidade

Presidente: Walkyria Bueno Scivittaro Secretária-Executiva: Joseane M. Lopes Garcia Membros: Cláudio Alberto Souza da Silva, Lígia Margareth Cantarelli Pegoraro, Isabel Helena Vernetti Azambuja, Luís Antônio Suita de Castro, Sadi Macedo Sapper, Regina das Graças V. dos Santos Suplentes: Daniela Lopes Leite e Luís Eduardo Corrêa Antunes

Revisores de texto: Sadi Macedo Sapper Normalização bibliográfica: Regina das Graças Vasconcelos dos Santos Editoração eletrônica: Oscar Castro Composição e impressão: Embrapa Clima Temperado

1ª edição 1ª impressão 2007: 50 exemplares

Todos os direitos reservados

A reprodução não-autorizada desta publicação, no todo ou em parte, constitui violação dos direitos autorais (Lei no 9.610).

Sistema de gestão de publicações: manual do usuário / Eliana da Rosa Freire Quincozes... [et al.]. -- Pelotas: Embrapa Clima Temperado, 2007. 27 p. -- (Embrapa Clima Temperado. Documentos, 202).

ISSN 1516-8840

Banco de dados - Sistema de informação - Software livre - Publicação. I. Quincozes, Eliana da Rosa Freire. II. Série.

### Autores

Eliana da Rosa Freire Quincozes Especialista em Banco de Dados Analista da Embrapa Clima Temperado Caixa Postal 403, BR 392 km78 960001-970 - Pelotas, RS (efreire@cpact.embrapa.br)

Jan Motta de Mello Técnico em Sistemas de Informação Estagiário da Embrapa Clima Temperado Caixa Postal 403, BR 392 km78 960001-970 - Pelotas, RS (jan@cpact.embrapa.br)

Letícia Marques Vargas Técnica em Sistemas de Informação Estagiária da Embrapa Clima Temperado Caixa Postal 403, BR 392, km78 960001-970 - Pelotas, RS (lekkinhah@gmail.com) Diná Lessa Bandeira M.Sc. em Comunicação Social Analista da Embrapa Clima Temperado Caixa Postal 403, BR 392 km78 960001-970 - Pelotas, RS (dina@cpact.embrapa.br)

Renato Guimarães Müller Jr. Graduando em Análise e Desenvolvimento de Sistemas Estagiário da Embrapa Clima Temperado Caixa Postal 354, Campus Universitário 96010-900 - Pelotas, RS (re\_mullerjr@yahoo.com.br)

André de Medeiros Vieira Graduando em Ciência da Computação, Estagiário da Embrapa Clima Temperado Caixa Postal 354, Campus Universitário 96010-900 - Pelotas, RS (andre@fernovi.com.br)

## Apresentação

Este manual tem por objetivo orientar os usuários no uso do Sistema de Gestão de Publicações. Trata-se de um sistema desenvolvido pela Embrapa Clima Temperado, com o objetivo de disponibilizar as informações cadastrais das publicações produzidas na unidade.

Com base no sistema, é possível obter diversas informações a respeito da publicação, como tipo, autores, ano, assunto, entre outras.

O sistema está vinculado ao Sistema de Gestão de Clientes. Para informações sobre o cadastro de pessoas e instituições aconselha-se ver o Manual do Usuário do Sistema de Gestão de Clientes. O usuário deste manual é toda pessoa responsável pelo cadastramento e atualização de dados relacionados às publicações, bem como quem deseja realizar consultas no sistema.

Cabe ressaltar que o sistema pode ser utilizado pelas demais unidades da Embrapa, uma vez que foi desenvolvido utilizando-se a política de software livre. As informações relativas à instalação do sistema encontram-se no Manual do Administrador dos Sistemas de Informação.

João Carlos Costa Gomes

Chefe-Geral Embrapa Clima Temperado

## Sumário

| Sistema de Gestão de Publicações - Manual do<br>Usuário                      | 9              |
|------------------------------------------------------------------------------|----------------|
| Introdução                                                                   | 9              |
| Operacionalização do Sistema                                                 | 9              |
| Menu Cadastrar                                                               | 10             |
| Cadastrar Publicação<br>Cadastrar Tipo Publicação                            | 10<br>14       |
| Menu Alterar                                                                 | 15             |
| Alterar Publicação<br>Alterar Tipo Publicação<br>Alterar Publicação por Tipo | 15<br>16<br>17 |
| Menu Excluir                                                                 | 18             |
| Excluir Publicação<br>Excluir Tipo Publicação                                | 18<br>19       |

| Menu Consultar                   | 20 |
|----------------------------------|----|
| Consultar Publicação             | 20 |
| Consultar Publicação por Tipo    | 21 |
| Consultar Publicação por Autor   | 22 |
| Consultar Tipo de Publicação     | 23 |
| Consultar Publicação por Ano     | 24 |
| Consultar Publicação por Assunto | 25 |
| Referências                      | 26 |
|                                  |    |

### Sistema de Gestão de Publicações Manual do Usuário

Eliana da Rosa Freire Quincozes Jan Motta de Mello Letícia Marques Vargas Diná Lessa Bandeira Renato Guimarães Müller Jr. André de Medeiros Vieira

Introdução

Operacionalização do Sistema

As funcionalidades do sistema são apresentadas através de um menu composto por 4 opções, conforme figura 1: Cadastrar, Alterar, Excluir e Consultar. Cada opção do menu apresenta diferentes itens, de acordo com as permissões do usuário.

| North Land                                                                                                    | Ningta                                                                                      |                          | mbr                               | pa                      | Z                                                             | 1                                                   |                                  |
|----------------------------------------------------------------------------------------------------|---------------------------------------------------------------------------------------------|--------------------------|-----------------------------------|-------------------------|---------------------------------------------------------------|-----------------------------------------------------|----------------------------------|
|                                                                                                    |                                                                                             | Clim                     | a Ten                             | porad                   | to                                                            |                                                     |                                  |
|                                                                                                    | Vacil está locado carso a betra                                                             | Regionals, 30,0000007    | COR. C N                          | Canita.                 | Children                                                      | Apuda                                               | Rate                             |
| Administracio                                                                                                    |                                                                                             |                          |                                   |                         |                                                               |                                                     |                                  |
| Additor Foliar                                                                                                    |                                                                                             |                          |                                   |                         |                                                               |                                                     |                                  |
| consporting and an and an and an and an and an an an an an an an an an an an an an                                                                                                    |                                                                                             |                          |                                   |                         |                                                               |                                                     |                                  |
| vertes                                                                                                    |                                                                                             |                          |                                   |                         |                                                               |                                                     |                                  |
| ome-poined                                                                                                    |                                                                                             |                          |                                   |                         |                                                               |                                                     |                                  |
| Intersite May                                                                                                    |                                                                                             |                          |                                   |                         |                                                               |                                                     |                                  |
| Pat                                                                                                    |                                                                                             |                          |                                   |                         |                                                               |                                                     |                                  |
| in the state of the second state second state second st |                                                                                             |                          |                                   |                         |                                                               |                                                     |                                  |
| Projekos                                                                                                    |                                                                                             |                          |                                   |                         |                                                               |                                                     |                                  |
| Publicapiles                                                                                                    | Rem-vinde                                                                                   | ao Sistema de            | Gentão                            | de Pu                   | blicacher                                                     |                                                     |                                  |
| Cadacitras                                                                                                    | are the second                                                                              | The second second second |                                   |                         | and the second second                                         |                                                     |                                  |
| Alberte                                                                                                    |                                                                                             |                          |                                   |                         |                                                               |                                                     |                                  |
| Exclusion                                                                                                    |                                                                                             |                          |                                   |                         |                                                               |                                                     |                                  |
| Consultar                                                                                                    |                                                                                             |                          |                                   |                         |                                                               |                                                     |                                  |
| Calif                                                                                                    |                                                                                             |                          |                                   |                         |                                                               |                                                     |                                  |
| i M                                                                                                    |                                                                                             |                          |                                   |                         |                                                               |                                                     |                                  |
| 526                                                                                                    |                                                                                             |                          |                                   |                         |                                                               |                                                     |                                  |
| Inspresa transfera de Prope<br>Embracia Sede Rerora Entació<br>Brazilia, DE - Brazil - CEP 70<br>Fone (s.C) 24444 - 4422 - Fon                                                                                                    | us egrópecuário - kisosapa<br>la Soldance - Britti Alvi.<br>770-901<br>újeci (1144) - 11441 |                          | Barabraya<br>Carea Resto<br>Farea | 1403 - Del<br>(50) 2275 | otrade Kedew<br>Idaa, 85 - Ber<br>19500 - Rote<br>Distance In | a 100 0005<br>nil - 5500<br>(52) 2275<br>de per bi- | km /s<br>1-970<br>-9235<br>CX401 |

Figura 1. Opções do Menu.

#### Menu Cadastrar

Permite incluir uma informação que ainda não foi inserida no banco de dados.

Cadastrar Publicação

Publicação - refere-se a folderes, livros, documentos técnicos, sistemas de produção entre outras publicações produzidas na unidade.

Para cadastrar uma Publicação as seguintes etapas devem ser seguidas: Clicar no menu Publicações - Cadastrar - Publicação - preencher os campos solicitados, conforme Figura 2, clicar sobre o botão Continuar que permite gravar no banco de dados as informações digitadas e acessar a segunda tela do cadastro. O botão Cancelar permite ao usuário sair da tela sem gravar as informações. Os campos marcados com \* são de preenchimento obrigatório.

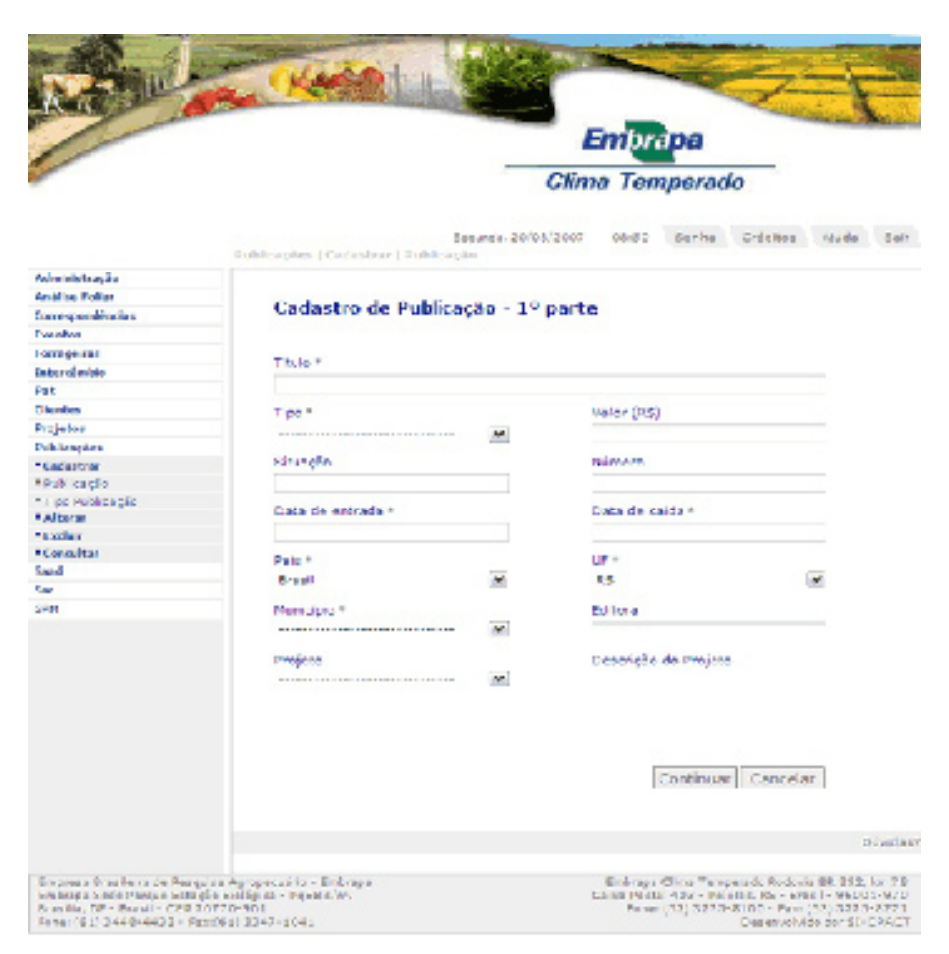

Figura 2. Cadastro de publicação – 1ª parte.

A segunda tela permite ao usuário atribuir os autores da publicação que está sendo cadastrada. Para selecionar os autores é necessário clicar sobre o nome do autor desejado no painel da esquerda e clicar no botão Adicionar para gravar no banco de dados a informação selecionada e assim sucessivamente, conforme Figura 3. O campo "*ordem dos autores*" é preenchido automaticamente de acordo com a seleção dos autores, serve para indicar a ordem dos autores na publicação. A questão "*existem autores não cadastrados*" permite ao usuário informar se existem autores da publicação pertencentes a outras instituições e que não estão cadastrados no banco de dados, devido a falta de informações detalhadas sobre os mesmos.

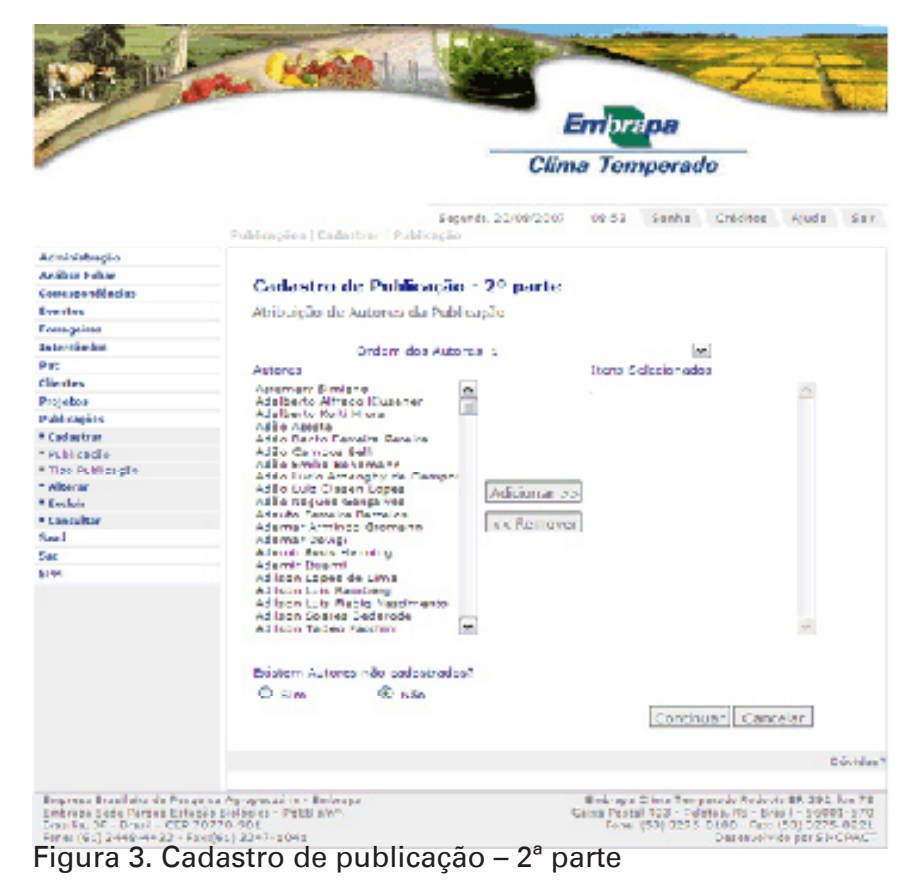

A terceira tela permite ao usuário anexar o arquivo na íntegra da publicação que está sendo cadastrada. Antes de clicar o botão Continuar, é necessário clicar no botão Anexar para gravar o arquivo selecionado, conforme Figura 4.

| 1                | Emprapa                                                                                  |
|------------------|------------------------------------------------------------------------------------------|
|                  | Clima Temperado                                                                          |
|                  | Selendi, 2005/2007 Delta Senha Crésses Parta san<br>Publicações   Enderland   Publicação |
| Administração    |                                                                                          |
| Arálise Feliar   |                                                                                          |
| comespondénsias  | Cadastro de Publicação - 3º parte                                                        |
| vertes           | Antexar o Arquivo da Publicação                                                          |
| ressagestas      |                                                                                          |
| interclimble.    | Annu ing the Baldin sale.                                                                |
| Park.            | High the ball application                                                                |
| Sector           | Angu Vo.                                                                                 |
| Projektes        |                                                                                          |
| Publicações      |                                                                                          |
| Caladia          |                                                                                          |
| The black of the | Aricitat Continuar Concelar                                                              |
| Tim Bullington   |                                                                                          |
| Alber at         | Davids                                                                                   |
| Furbia           |                                                                                          |
| Consultor        |                                                                                          |
| Ceed.            |                                                                                          |
| a.               |                                                                                          |

Figura 4. Cadastro de publicação – 3ª parte.

A quarta tela permite ao usuário atribuir os assuntos da publicação que está sendo cadastrada. Para selecionar os assuntos é necessário clicar sobre o nome do assunto desejado no painel da esquerda e clicar no botão Adicionar para gravar no banco de dados a informação selecionada e assim sucessivamente, conforme Figura 5. O botão Cancelar permite ao usuário sair da tela sem gravar as informações.

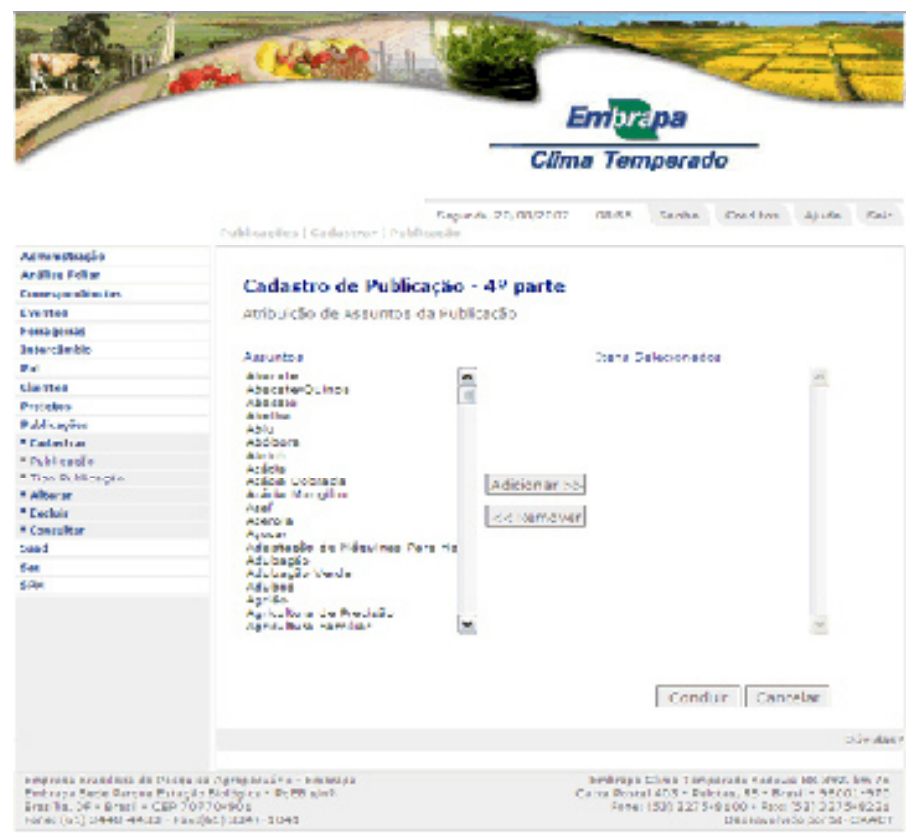

Figura 5. Cadastro de publicação – 4ª parte.

Cadastrar Tipo Publicação

Tipo de publicação - refere-se aos tipos de publicações existentes na Embrapa: Folder, Documento Técnico, Boletim de Pesquisa, Circular Técnica, entre outras.

Para cadastrar um Tipo de Publicação as seguintes etapas devem ser seguidas: Clicar no menu Publicações - Cadastrar - Tipo Publicação - preencher o campo solicitado, conforme Figura 6 e clicar sobre o botão Cadastrar que permite gravar no banco de dados as informações digitadas. O botão Cancelar permite ao usuário sair da tela sem gravar as informações.

| Rat III                                                                                                    | NATO I                                                                                                    |                                    | inpr                             | pa                       | Z                                                         | 1                                    |                               |
|----------------------------------------------------------------------------------------------------|----------------------------------------------------------------------------------------------------|------------------------------------|----------------------------------|--------------------------|-----------------------------------------------------------|--------------------------------------|-------------------------------|
|                                                                                                    |                                                                                                    | Clim                               | a Ten                            | perac                    | lo                                                        |                                      |                               |
|                                                                                                    | Publicações Calastras Huy                                                                                                 | Cegands, 20/05/2007<br>Pathtensing | 00:07                            | 14178                    | unédros                                                   | Apres                                | 181                           |
| Administration                                                                                                |                                                                                                    |                                    |                                  |                          |                                                           |                                      |                               |
| And by Take                                                                                                   |                                                                                                    |                                    |                                  |                          |                                                           |                                      |                               |
| Correspondêncies                                                                                              | Cadastro de Tipo                                                                                                    | e de Publicação 👘                  |                                  |                          |                                                           |                                      |                               |
| bandos.                                                                                                    |                                                                                                    |                                    |                                  |                          |                                                           |                                      |                               |
| Formeeling                                                                                                    |                                                                                                    |                                    |                                  |                          |                                                           |                                      |                               |
| Inferritudion -                                                                                               | 100 1                                                                                                    |                                    |                                  |                          |                                                           |                                      |                               |
| Pat                                                                                                    |                                                                                                    |                                    |                                  |                          |                                                           |                                      |                               |
| Clearles                                                                                                    |                                                                                                    |                                    |                                  |                          |                                                           |                                      |                               |
| нарение                                                                                                    |                                                                                                    |                                    |                                  |                          | 1                                                         |                                      |                               |
| Philippes -                                                                                                   |                                                                                                    |                                    |                                  | Cellesite                | CAINER                                                    | 1                                    |                               |
| - Cadaronin                                                                                                   |                                                                                                    |                                    |                                  |                          |                                                           |                                      |                               |
| n Mabi Canglio<br>Mingra Mabi Canglio                                                                         |                                                                                                    |                                    |                                  |                          |                                                           | -                                    | d- das                        |
| * Alterar                                                                                                    |                                                                                                    |                                    |                                  |                          |                                                           |                                      |                               |
| Condia                                                                                                    |                                                                                                    |                                    |                                  |                          |                                                           |                                      |                               |
| And                                                                                                    |                                                                                                    |                                    |                                  |                          |                                                           |                                      |                               |
| 286                                                                                                    |                                                                                                    |                                    |                                  |                          |                                                           |                                      |                               |
| an                                                                                                    |                                                                                                    |                                    |                                  |                          |                                                           |                                      |                               |
| House a House and Ara<br>Descriptional Series Free<br>Description Constitution<br>Heating (H1) #140444424 Ara | ne a Anna Canada Martina<br>Martina Anna - Darif a (40<br>Aona - Darif a (40<br>Aona - Darif a (40<br>Anna - Darif a (40) |                                    | Periodia<br>Caber Board<br>Isons | 1 201 1 201<br>(201 2272 | estala Karlas<br>esta, 15 - Da<br>estala Tax<br>Desenvala | 199 2905<br>(10) 220 2<br>(10) 220 2 | bi 78<br>1976<br>0221<br>1961 |

Figura 6. Cadastro de tipo publicação.

#### Menu Alterar

Permite alterar uma informação inserida no banco de dados.

Alterar Publicação

Publicação - refere-se a folders, livros, documentos técnicos, sistemas de produção entre outras publicações produzidas na unidade.

Para alterar uma Publicação já cadastrada no banco de dados as seguintes etapas devem ser seguidas: Clicar no menu Publicações - Alterar - Publicação - selecionar a publicação que deseja-se alterar e clicar sobre o botão Alterar, conforme Figura 7, efetuando as alterações necessárias nas respectivas telas. Ao término clicar no botão Concluir.

|                     | lampra pa                                              |
|---------------------|--------------------------------------------------------|
|                     | Clima Temperado                                        |
|                     | September Allerer Fulliande                            |
| ofputation          |                                                        |
| tealter Feller      |                                                        |
| con spontile cias   | <ul> <li>Alteração de Publicação - 1º parte</li> </ul> |
| vertice.            |                                                        |
| on-geines           |                                                        |
| a ter clientes      | Tiste                                                  |
| 192                 |                                                        |
| liertes             | · · · · · · · · · · · · · · · · · · ·                  |
| Ingjebos            |                                                        |
| abl-capies          | alterar                                                |
| Cadaptrat           |                                                        |
| Albert              |                                                        |
| Publicadle          | Dir.                                                   |
| Publicação por Tipo |                                                        |
| Tipo Publica die    |                                                        |
| Loclus              |                                                        |
| Consultar           |                                                        |
|                     |                                                        |
|                     |                                                        |

Figura 7. Alteração de publicação.

Alterar Tipo Publicação

Tipo de publicação - refere-se aos tipos de publicações existentes na Embrapa: Folder, Documento Técnico, Boletim de Pesquisa, Circular Técnica, entre outras.

Para alterar o Tipo de Publicação as seguintes etapas devem ser seguidas: Clicar no menu Publicações - Alterar - Tipo Publicação - selecionar o Tipo de Publicação - alterar a informação desejada conforme Figura 8 e clicar no botão Alterar que permite gravar no banco de dados as alterações efetuadas. O botão Cancelar permite ao usuário sair da tela sem gravar as informações.

| Ret                                                                                                    | Embrapa                                                                                                    |
|----------------------------------------------------------------------------------------------------|----------------------------------------------------------------------------------------------------|
|                                                                                                    | Clima Temperado                                                                                                    |
|                                                                                                    | Segunds. 20/08/2000 10/49 Sanha Crécese Ajuda San<br>Palmoscies Alterar   Too Palmacia                                                                                                    |
| Administração<br>Anidas future<br>Connected Binciae<br>Bennos<br>Formagalizas<br>Entracionidas<br>Pate<br>Oficiales<br>Pate<br>Oficiales<br>Pateptes<br>Publicações<br>A Cadantar                                                                                                    | Alteração de Tipo de Publicação<br>Tipo<br>Bolém de Pasquist<br>Alterar Canadar                                                                                                    |
| <ul> <li>Nitesar</li> <li>* Adiracyla per Tren</li> <li>* Del racyla per Tren</li> <li>* Del racyla</li> <li>* Del vacila</li> <li>* Del vacila</li> <li>* Ossaltar</li> <li>* Sand</li> <li>*</li> <li>*</li></ul> | Bónidas                                                                                                    |
| Celorese Descleire de Parquis<br>Geotopo Sede Parque Estado<br>Mandra, Dr Avail - Chargon<br>Parel (61) 3445-4433 - Avail                                                                                                    | Li depoganzatelo - Cerbrago Entrego Cintra Tamparado Budovis 82.002. km 70.<br>8 el depoganza - Paglik effet, Calca Partal 422 - Peletata, 62 - Braz 1 - Pededu 420.<br>28-401 - Paglik effet, Partal 1 - Pededu 420.<br>10 - 201 - Paglik effet, Partal 1 - Pededu 420.<br>10 - 201 - Paglik effet, Partal 1 - Pededu 420. |

Figura 8. Alteração de tipo publicação.

Alterar Publicação por Tipo

Permite ao usuário alterar o cadastro de uma publicação selecionando-a por tipo e ano conforme Figura 9.

Para alterar uma Publicação por Tipo as seguintes etapas devem ser seguidas: Clicar no menu Publicações - Alterar – Publicação por Tipo - selecionar o Tipo, Ano e Título – clicar no botão Alterar e modificar as informações desejadas.

|                                                                                                    |                                                          |                                    | mþra  | pa    |          | Sec. 20 | Mana  |
|----------------------------------------------------------------------------------------------------|----------------------------------------------------------|------------------------------------|-------|-------|----------|---------|-------|
|                                                                                                    |                                                          | Clim                               | a Ten | perad | to       |         |       |
|                                                                                                    | Publicações   Alberta   Publicaç                         | Sepurds: 20/00/2007<br>Report Tipe | 02101 | Senhe | Gred top | Ajude   | Gel   |
| tentinistração<br>tablica Falba<br>Reservo Adredias<br>Venegalam<br>Intercândas<br>Arac<br>Adream<br>Aliantes<br>Cadantes<br>Aliantes<br>Aliantes<br>Aliantes<br>Publicação<br>Michaela por tripo<br>Tran Publicação | Alteração de Publica<br>Tian<br>Ano<br>Tibulo<br>Situran | ação - 1º parte                    |       |       | ×        | 1       |       |
| Consellior<br>and<br>as                                                                                                    |                                                          |                                    |       |       |          | 0       | ûv da |

Figura 9. Alteração publicação por tipo.

#### Menu Excluir

Permite excluir do banco de dados uma informação inserida.

Excluir Publicação

Publicação - refere-se a folders, livros, documentos técnicos, sistemas de produção entre outras publicações produzidas na unidade.

Para excluir uma Publicação já cadastrada no banco de dados, as seguintes etapas devem ser seguidas: Clicar no Menu Publicações - Excluir - Publicação - selecionar a publicação que se deseja excluir e clicar sobre o botão consultar, para conferir as informações e, por fim, clicar no botão Excluir conforme Figura 10.

| Ret III                                                                                                    | C HARRIN !!                                                                   | Embrapa                                                                                                    |
|----------------------------------------------------------------------------------------------------|-------------------------------------------------------------------------------|----------------------------------------------------------------------------------------------------|
|                                                                                                    |                                                                               | Clima Temperado                                                                                                    |
|                                                                                                    | ing<br>Publicicies I Lucius I Publicacius                                     | igendi, 20/08/2000 carde Senha Crédebos Ajuda Sair                                                                                                    |
| Administração                                                                                                    |                                                                               |                                                                                                    |
| Anabus Fallow                                                                                                    |                                                                               |                                                                                                    |
| Corresponditectar                                                                                                    | Exclusão de Publi                                                             | licação                                                                                                    |
| Freides                                                                                                    |                                                                               |                                                                                                    |
| Forageiras                                                                                                    |                                                                               | Warrelate's Larenda de somblez tardia e servi                                                                                                    |
| 2x tereliarine                                                                                                    | Traves                                                                        | semente                                                                                                    |
| Pat                                                                                                    | tipo                                                                          | D Folder                                                                                                    |
| Clientes                                                                                                    | Valor                                                                         | r                                                                                                    |
| Projetos                                                                                                    | Situacéo                                                                      | e Proste                                                                                                    |
| Publicaçãos                                                                                                    | b úm am                                                                       |                                                                                                    |
| * Cadactor                                                                                                    | Del e de ende ede                                                             | - 58/54/5648                                                                                                    |
| - witerar                                                                                                    | Oata de showe                                                                 | 2004/2005                                                                                                    |
| • Excluie                                                                                                    | TARE FA CARE                                                                  | A TUDAUSADA                                                                                                    |
| · PLEFERGE                                                                                                    | Local                                                                         | 4                                                                                                    |
| <ul> <li>The Public again</li> <li>The Public again</li> </ul>                                                                 | Cditore                                                                       | n                                                                                                    |
| See.                                                                                                    | Projeto                                                                       |                                                                                                    |
| ter.                                                                                                    | Publicació na integra                                                         |                                                                                                    |
| 174                                                                                                    | Autores                                                                       | Roberto Pedroso de Oliveira                                                                                                    |
|                                                                                                    | Assuritos                                                                     | 5                                                                                                    |
|                                                                                                    |                                                                               | Excluit Cancelar                                                                                                    |
|                                                                                                    |                                                                               | David                                                                                                    |
| Response Resultate de Program<br>Indexes Resta Dergan Estagia<br>Des Res 07 - Des 1 - CCP 707<br>Resta (61) 2446-4422 - Rest() | -<br>Agroposation - Bolerapa<br>Radigue - Diptic den<br>9.401<br>R1 2047-0040 | Brokery and Chine The operation Reducts BR 2003, but 20<br>Dates Proved 2002 - Database Bio - Result - 962015-975<br>Robert (53) 30225-02107 - Result - 962015-0225<br>Dates Working on Similar - 6664-0 |

Figura 10. Exclusão de publicação.

Excluir Tipo Publicação

Tipo de publicação - refere-se aos tipos de publicações existentes na Embrapa: Folder, Documento Técnico, Boletim de Pesquisa, Circular Técnica, entre outras.

Para excluir um Tipo de Publicação já cadastrado no banco de dados, as seguintes etapas devem ser seguidas: Clicar no Menu Publicações - Excluir – Tipo Publicação - selecionar o tipo de publicação desejado, conforme Figura 11 e clicar sobre o botão Excluir.

| -                  | En                                                               | nprapa        |                   |
|--------------------|------------------------------------------------------------------|---------------|-------------------|
|                    | Clime                                                            | Temperado     |                   |
|                    | Segunda: 20/08/2007 0<br>Publicacións   Exclus   Enc Publicación | ville Senta C | rééleos Ajusia ia |
| 6 desindstruction  |                                                                  |               |                   |
| Nail on Pollar     |                                                                  |               |                   |
| are speed in class | Exclusão de Tipo de Publicação                                   |               |                   |
| Tankas             |                                                                  |               |                   |
| avagaless          |                                                                  |               |                   |
| . hereinellen      | Tiev                                                             |               |                   |
| at                 |                                                                  |               | <b>M</b>          |
| Benters            |                                                                  |               |                   |
| veletor            |                                                                  |               |                   |
| white agrices      |                                                                  |               | and and           |
| Cadactor           |                                                                  |               | Line and          |
| Alterac            |                                                                  |               |                   |
| locific in         |                                                                  |               |                   |
| wabric ação        |                                                                  |               |                   |
| Tax Publicação     |                                                                  |               |                   |
| Consultar          |                                                                  |               |                   |
| and .              |                                                                  |               |                   |
| e:                 |                                                                  |               |                   |
| 294                |                                                                  |               |                   |

#### Menu Consultar

Permite consultar as informações inseridas no banco de dados, imprimir relatórios; alguns itens permitem também gerar certificados.

#### Consultar Publicação

Exibe informações cadastrais da publicação selecionada. Para realizar a consulta as seguintes etapas devem ser efetuadas: menu Publicações - Consultar - Publicação - selecionar a publicação através da caixa de seleção e clicar o botão Consultar. O resultado da consulta exibe ao lado do nome dos autores um link "Saiba Mais" conforme Figura 12, através deste link, o usuário pode obter maiores detalhes a respeito do autor. O botão Relatório exibe um relatório que pode ser impresso

#### através do menu Arquivo - Imprimir.

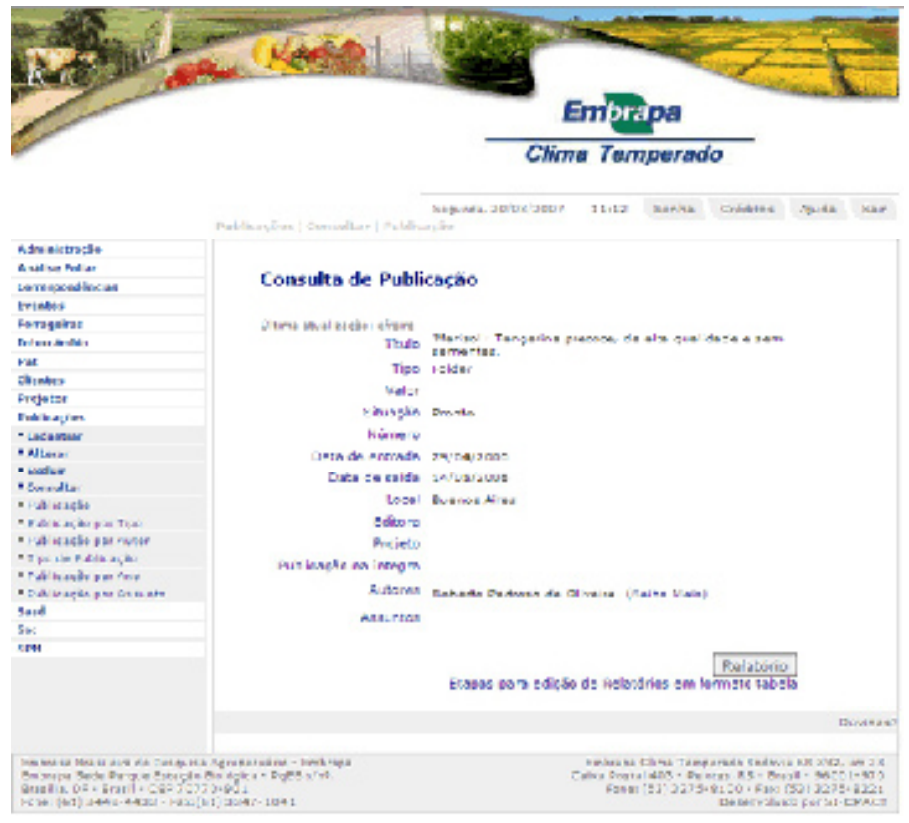

Figura 12. Consultar publicação.

Consultar Publicação por Tipo

Exibe as publicações do tipo selecionado. Para realizar a consulta, as seguintes etapas devem ser efetuadas: menu Publicações - Consultar – Publicação porTipo – selecionar o Tipo através da caixa de seleção e clicar o botão Consultar. O resultado da consulta exibe o título da publicação e um link "Saiba Mais" ao lado. Através deste link, o usuário pode obter maiores detalhes a respeito da publicação. O botão Relatório Tipo exibe um relatório em formato de tabela, conforme Figura 13 mostrando todas as publicações do tipo selecionado podendo ser impresso através do Menu Arquivo – Imprimir. O botão Relatório Todos exibe um relatório em formato de tabela contendo todas as publicações do banco de dados, ordenadas por tipo, podendo ser impresso através do Menu Arquivo – Imprimir.

| tions form this lower others because                                                                                                    | Apple   |                          |       |               |                          |       |                |             |                                                                                                    |                                                                                                    |
|----------------------------------------------------------------------------------------------------|---------|--------------------------|-------|---------------|--------------------------|-------|----------------|-------------|----------------------------------------------------------------------------------------------------|----------------------------------------------------------------------------------------------------|
| ALCO NO BOLL ROWLING                                                                                                    |         |                          |       |               |                          |       |                |             |                                                                                                    |                                                                                                    |
| 76.6                                                                                                    | salar   | Altered to               | since | 2463 04       | Date-dil<br>Anna         | 1.004 | Linu           | <b>Poje</b> | Atres                                                                                                    | description                                                                                                    |
| il i si de lance, lle beneficier en belonger Maar<br>Tengresen                                                                                                    |         | -                        | 115   | aine an       | a,007'0.00               | am    | Lines Ser      |             | <ul> <li>Topic Calment</li> <li>Name Participation</li> <li>Aller Calment</li> <li>Aller Calment</li> <li>All</li></ul>                                                                                                    |                                                                                                    |
| Analas de miljon grade la des la desela.                                                                                                    |         | t en                     |       | 17.4410       | 14.—1 <sup>-1</sup> 84.4 | bina  |                |             | A la conflict al<br>generation a prime<br>- description and<br>- description and<br>- description<br>- description                                                                                                    |                                                                                                    |
| A policy with the last                                                                                                    | 10.00   | Augusta                  | 121   | 14708-2004    | 50,000 3004              |       | Internet Gires |             | Contraction of the second second seco                                                                                                    | - made                                                                                                    |
| A 147 gen ein reitige die die Sector die heite                                                                                                    |         | 25.00                    |       | ic main       | 6.77HH                   |       | Section of the |             | Files                                                                                                    | Second and a second second sec |
| instantial formation for an and the second second s |         | 1111                     | 112   | 1000          | Approximate              |       |                |             | - Minute do Milas<br>Paralas                                                                                                    |                                                                                                    |
| and impacts many same particle strong in the<br>side that a presentation of the                                                                                                    |         | 111.00                   |       | different     | Married West             |       |                |             | - squares to your                                                                                                    |                                                                                                    |
| Acceleration of the solution of the solution o |         | Solida phayments My 1974 |       | 111000        | 10,0410.04               |       |                |             | Angela Angel<br>Angela Angel<br>Angel Angel                                                                                                    |                                                                                                    |
| same desired and the state of the second second                                                                                                    | 18.1.1. | 11111                    | 140   |               | nerri con                |       |                |             | Read Townson                                                                                                    |                                                                                                    |
| And the state of the second second second                                                                                                    | 10.11   | 11110                    | 1.02  | In the second | survey over              |       |                |             | A set of the second set of the second second s                                                                                                    |                                                                                                    |
| Analagia da Ominina da Naciona Arganda De Incol                                                                                                    |         | 11110                    | 1.02  | er meret      | and server               |       |                |             | A CALLS AND<br>BOLL                                                                                                    |                                                                                                    |
| Referentiate are also a                                                                                                    |         | Data in want of the Pro- | 112   | 11/0/2004     | 41.2200                  | Nites |                |             | 14444                                                                                                    | - Citrus                                                                                                    |
| Anna Taoling dia Alban Alban ang Mana pandada ang dia<br>Januara ng Bagari                                                                                                    |         | Denna                    | 128   | 28/ 21200e    | 104 - 17 200a            |       |                |             | Marka Ia Bia<br>Denia<br>Three follows<br>and the second<br>marka<br>Second<br>Second<br>Seco |                                                                                                    |
|                                                                                                    |         |                          |       |               |                          |       |                |             | - Algorithm do Tallon                                                                                                    |                                                                                                    |

Figura 13. Relatório de Publicação por Tipo.

Consultar Publicação por Autor

Exibe as publicações do autor selecionado. Para realizar a consulta, as seguintes etapas devem ser efetuadas: menu Publicações - Consultar – Publicação por Autor – selecionar o autor através da caixa de seleção e clicar o botão Consultar. O resultado da consulta exibe conforme Figura 14 o título da publicação e um link "Saiba Mais" ao Iado. Através deste link, o usuário pode obter maiores detalhes a respeito da publicação. O botão Relatório exibe um relatório em formato de tabela mostrando todas as publicações do autor selecionado, podendo ser impresso através do Menu Arquivo – Imprimir.

| A TO BE                                                                                                    | Embrapa                                                                                                    |
|----------------------------------------------------------------------------------------------------|----------------------------------------------------------------------------------------------------|
|                                                                                                    | Clima Temperado                                                                                                    |
|                                                                                                    | Beganda 20/24/2027 21423 Berles Cristian Abode Sair<br>Publicapium   Danastrar   Dublicapiu pardistrar                                                                                                    |
| Alabistação                                                                                                    |                                                                                                    |
| Antilias Estier                                                                                                    |                                                                                                    |
| Caweepondensais                                                                                                    | Consulta de Publicação por Autor                                                                                                    |
| Eventos                                                                                                    | Oblige studies for eaching                                                                                                    |
| Paragetas.                                                                                                    | Andrew Applied Applied                                                                                                    |
| Inferninsie                                                                                                    |                                                                                                    |
| 1944                                                                                                    | A collection of a mean rest may also the classe for operation in increasing the product server                                                                                                    |
| Cleritos                                                                                                    | (Maila Mart)                                                                                                    |
| Projetas                                                                                                    | Coursementos controlados e concupio de hibridos F1 de error imigado (Dryne                                                                                                    |
| Publicacies                                                                                                    | sativa Lo na embrapa Clima Temperado (Sativa Mars)                                                                                                    |
| * Colester                                                                                                    | Indidéncia de plantas dan tihas e desembenho procutivo do sorgo sob influência<br>de deses de nitración e a de atractiva (Selles Nata)                                                                                                    |
| · Second                                                                                                    | manejo recional de culture do erroz impedo projeto merce. "fundamentos                                                                                                    |
| • Consultan                                                                                                    | bedrices" (Salba Mala)                                                                                                    |
| • Publica dia                                                                                                    |                                                                                                    |
| * Peolicectio per Tipo                                                                                                    | the state of the state of the s   |
| * Peolics dia per Autor                                                                                                    | Statute and the Article of Selection on Article Lands                                                                                                    |
| <ul> <li>ipo de veolicação</li> </ul>                                                                                                    |                                                                                                    |
| * Pedica Super Are                                                                                                    |                                                                                                    |
| * Proficeção per Assurto                                                                                                    | Provide Contraction of Contraction of Contraction o   |
| Fam                                                                                                    |                                                                                                    |
| Sec                                                                                                    |                                                                                                    |
| ATH                                                                                                    |                                                                                                    |
| Invegineral scientificata de Presidente<br>Endorspie Santa Respue Encação<br>Britañas, DEV Britaña (GEP 763)<br>Possis (EC) 19440-44400 - Preside | Apergenetieve - realizings<br>Reference: RefErence: RefEr |

Figura 14. Consulta de Publicação por Autor.

Consultar Tipo de Publicação

Exibe uma listagem dos tipos de publicações cadastrados no banco de dados, conforme Figura 15. Para realizar a consulta as seguintes etapas devem ser efetuadas: menu Publicações - Consultar – Tipo de Publicação. O botão Relatório exibe um relatório que pode ser impresso através do menu Arquivo – Imprimir.

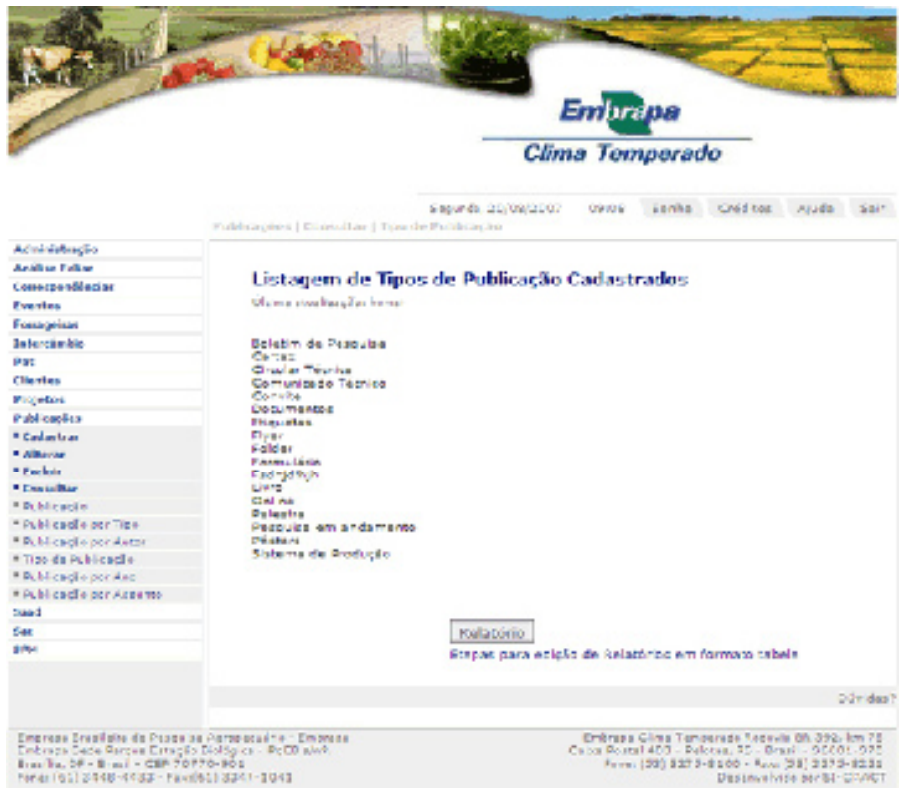

Figura 15. Listagem dos tipos de publicações.

Consultar Publicação por Ano

Exibe as publicações cadastradas no ano selecionado. Para realizar a consulta, as seguintes etapas devem ser efetuadas: Menu Publicações - Consultar – Publicações por Ano – selecionar o Ano através da caixa de seleção, conforme Figura 16 e pressionar o botão Consultar. O resultado da consulta exibe o título da publicação e um link "Saiba Mais" ao lado. Através deste link, o usuário pode obter maiores detalhes a respeito da publicação selecionada. A parte inferior da tela oferece diversas opções de Relatórios que podem ser impressos através do Menu Arquivo – Imprimir.

| Rating                                                                                                    | R. WARRIN                                                                            | Embrapa<br>Clima Temperado |                      |           |                                            |                                                    |                                  |
|----------------------------------------------------------------------------------------------------|--------------------------------------------------------------------------------------|----------------------------|----------------------|-----------|--------------------------------------------|----------------------------------------------------|----------------------------------|
|                                                                                                    |                                                                                      |                            |                      |           |                                            |                                                    |                                  |
|                                                                                                    |                                                                                      |                            |                      |           |                                            |                                                    |                                  |
|                                                                                                    | Publicações   Consultar   Publi                                                      | Segunda, 20/08/2007        | 09.09                | seata     | Crédens                                    | April                                              | 1.46                             |
| Administração                                                                                                    |                                                                                      |                            |                      |           |                                            |                                                    |                                  |
| A silling follor                                                                                                    |                                                                                      |                            |                      |           |                                            |                                                    |                                  |
| <b>Serrespondingias</b>                                                                                                  | Consulta de Public                                                                   | ação por Ano               |                      |           |                                            |                                                    |                                  |
| Periativa                                                                                                    | 101                                                                                  |                            |                      |           |                                            |                                                    |                                  |
| Ferrageiras                                                                                                    |                                                                                      |                            |                      |           |                                            |                                                    |                                  |
| Enformalizability                                                                                                    |                                                                                      |                            |                      |           |                                            |                                                    |                                  |
| Pat                                                                                                    |                                                                                      | · (#)                      |                      |           |                                            |                                                    |                                  |
| Chamber                                                                                                    | and the second second                                                                |                            |                      |           |                                            |                                                    |                                  |
| Frejette                                                                                                    | CONDUCTOR:                                                                           |                            |                      |           |                                            |                                                    |                                  |
| Publicações                                                                                                    |                                                                                      |                            |                      |           |                                            |                                                    |                                  |
| * Calcastrar                                                                                                    |                                                                                      |                            |                      |           |                                            |                                                    |                                  |
| * Alterat                                                                                                    |                                                                                      |                            |                      |           |                                            | D                                                  | wides?                           |
| • testas                                                                                                    |                                                                                      |                            |                      |           |                                            |                                                    |                                  |
| * Consolter                                                                                                    |                                                                                      |                            |                      |           |                                            |                                                    |                                  |
| · Duk araşılar                                                                                                    |                                                                                      |                            |                      |           |                                            |                                                    |                                  |
| * Public acillo por Tipo                                                                                                 |                                                                                      |                            |                      |           |                                            |                                                    |                                  |
| * Publicação por Avtor                                                                                                   |                                                                                      |                            |                      |           |                                            |                                                    |                                  |
| • T po de Publicação                                                                                                    |                                                                                      |                            |                      |           |                                            |                                                    |                                  |
| - Publicação por Hino                                                                                                    |                                                                                      |                            |                      |           |                                            |                                                    |                                  |
| A MODE IN READ FOR MULTINES                                                                                              |                                                                                      |                            |                      |           |                                            |                                                    |                                  |
| 5310                                                                                                    |                                                                                      |                            |                      |           |                                            |                                                    |                                  |
| 104                                                                                                    |                                                                                      |                            |                      |           |                                            |                                                    |                                  |
| SPR                                                                                                    | -                                                                                    |                            | -                    |           |                                            |                                                    |                                  |
| Emission Data Sera de Patiçal<br>Binanços Binde Pariçon Batarya<br>Onto Ello, D.º Brasil - 501-30<br>Fone (61) 3445-4430 | te Agropolitario - Daterega<br>a Barlagha - PagBarlar.<br>7239-021<br>(01) 3047-1041 |                            | Calve Parts<br>Pener | (83) 3678 | view, RJ - Bo<br>6 100 - Pier<br>Ceperachi | 4 04 005.<br>18 - 9400<br>(63) 3278<br>do por 57.4 | 64178<br>6-975<br>6-221<br>6-221 |

Figura 16. Consulta de Publicação por Ano.

#### Consultar Publicação por Assunto

Exibe as publicações cadastradas no assunto selecionado. Para realizar a consulta, as seguintes etapas devem ser efetuadas: Menu Publicações - Consultar – Publicações por Assunto – selecionar o Assunto através da caixa de seleção e pressionar o botão Consultar. O resultado da consulta exibe o título da publicação e um link "Saiba Mais" ao lado conforme Figura 17. Através deste link, o usuário pode obter maiores detalhes a respeito da publicação selecionada. O botão Relatório pode ser impresso através do Menu Arquivo – Imprimir.

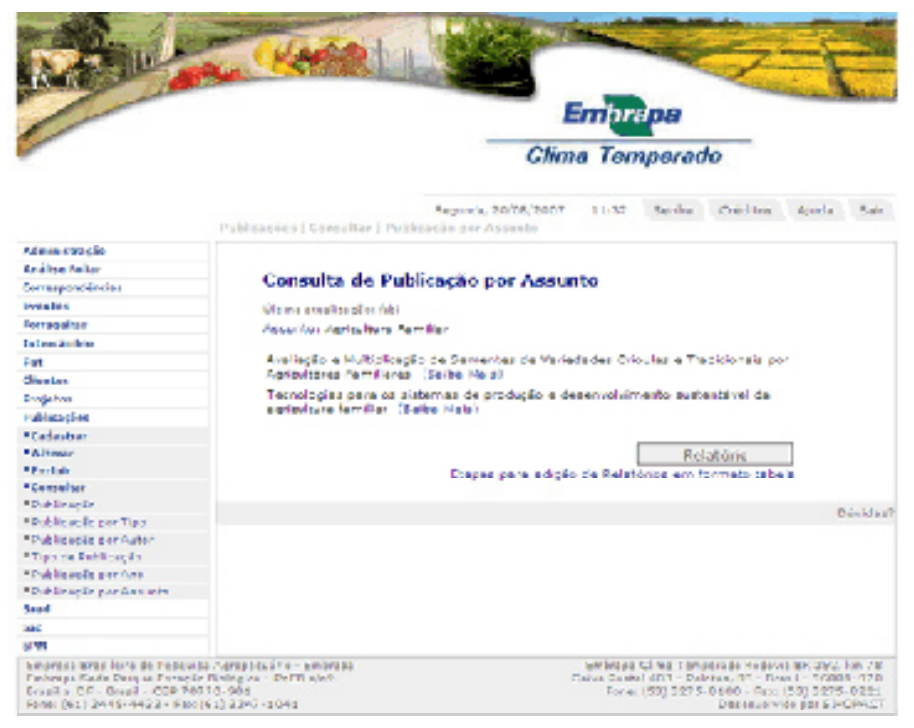

Figura 17. Consulta de Publicação por Assunto.

#### Referências

DATE, C. J. Introdução a sistemas de banco de dados. 3. ed. São Paulo: Campus, 1991. 120 p.

ELMASRI, R. ; NAVATE, S.B. Fundamentals of database systems. 2. ed. Redwood City: The Benjamin/Cummings, 1994. 34 p.

KORTH,H.F. ; SILBERSCHATZ,A . SUDARSHAN,S. Database systems concepts. 3. ed. New York: Mcgraw Hill, 1997. 140 p.

KORTH,H.F. ; SILBERSCHATZ,A . SUDARSHAN,S. Sistema de Banco de Dados. 5. ed. Rio de Janeiro: Campus, 2006. 781 p.

KORTH,H.F. ; SILBERSCHATZ,A . SUDARSHAN,S. Sistema de Banco de Dados. 5. ed. São Paulo: Person Makron Books, 1999. 778 p.

HEUSER,C. A . Projeto de banco de dados. 3. ed. Porto Alegre: Sagra Luzzatto, 2000. 204 p.

NIEDERAUER, J. Desenvolvendo websites com PHP4. Pelotas: Vanguarda, 2001. 256 p.

NIEDERAUER, J. Guia de consulta rápida postgresql. São Paulo: Novatec, 2001. 127 p.

REZENDE, D. A ; ABREU, A F. de. Tecnologia da informação: aplicada a sistemas de informação empresariais. São Paulo: Atlas, 2000. 309 p.

SILVA, L. C. da. Banco de dados para web do planejamento à implementação. São Paulo: Érica, 2001. 240 p.

STONEBRAKER, M. Documentação do PostgreSQL 7.4.1. Rio de Janeiro: Câmara Municipal, 2004. 89 p. Traduzido por Halley Pacheco de Oliveira.